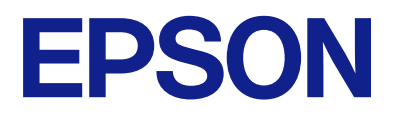

# Távoli vezérlőpult használati útmutatója

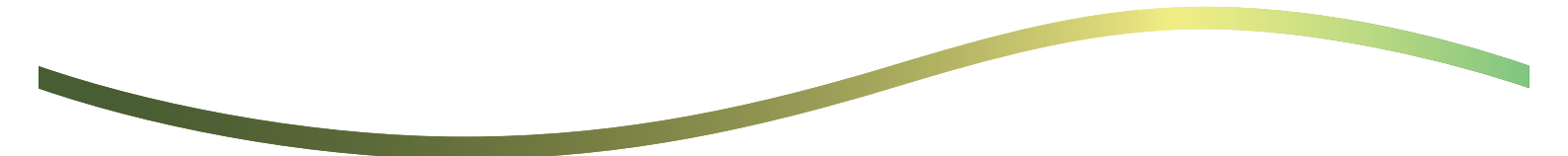

### Tartalomjegyzék

### A távvezérlő panelről

| Példák a távvezérlő panel használatára. |  |  | • |  |  | • | • | • |  | • |  | 3 | 3 |
|-----------------------------------------|--|--|---|--|--|---|---|---|--|---|--|---|---|
|-----------------------------------------|--|--|---|--|--|---|---|---|--|---|--|---|---|

### A távvezérlő panel beállítása

| A távvezérlő panel engedélyezése 5               |
|--------------------------------------------------|
| Beállítások elvégzése a nyomtató                 |
| kezelőpaneljén5                                  |
| Beállítások elvégzése a számítógépen             |
| A távvezérlő panel viselkedésének a beállítása 5 |

### A távvezérlő panel elindítása

| A távoli vezérlés elindítása              | 7 |
|-------------------------------------------|---|
| A távvezérlő panel használata             | 3 |
| A nyomtató kezelőpanelének a használata a |   |
| távoli vezérlés során.                    | ) |

### A nyomtató paneljének a megjelenítése a távoli vezérlés során

| A távoli vezérlés közben megjelenő képernyő 10 |
|------------------------------------------------|
| A nyomtató paneljének az elrejtése esetén      |
| látható képernyő                               |

### Védjegyek

# A távvezérlő panelről

Ezzel a funkcióval a nyomtató kezelőpanelje egy olyan számítógépről vagy táblagépről vezérelhető, ami nem ugyanott található, mint a nyomtató.

Ezen funkció hozzáadásához a nyomtatót frissíteni kell a legújabb firmware-re.

A nyomtató vezérlőpaneljén válassza a **Beáll.** > **Általános beállítások** > **Rendszerfelügyelet** > **Firmware-frissítés** > **Frissítés** beállítást, és kövesse a vezérlőpanelen megjelenő utasításokat.

## Példák a távvezérlő panel használatára

Az alábbiakban ismertetjük, hogy miként kezelhető a hálózaton kezelt nyomtatónál fellépő probléma.

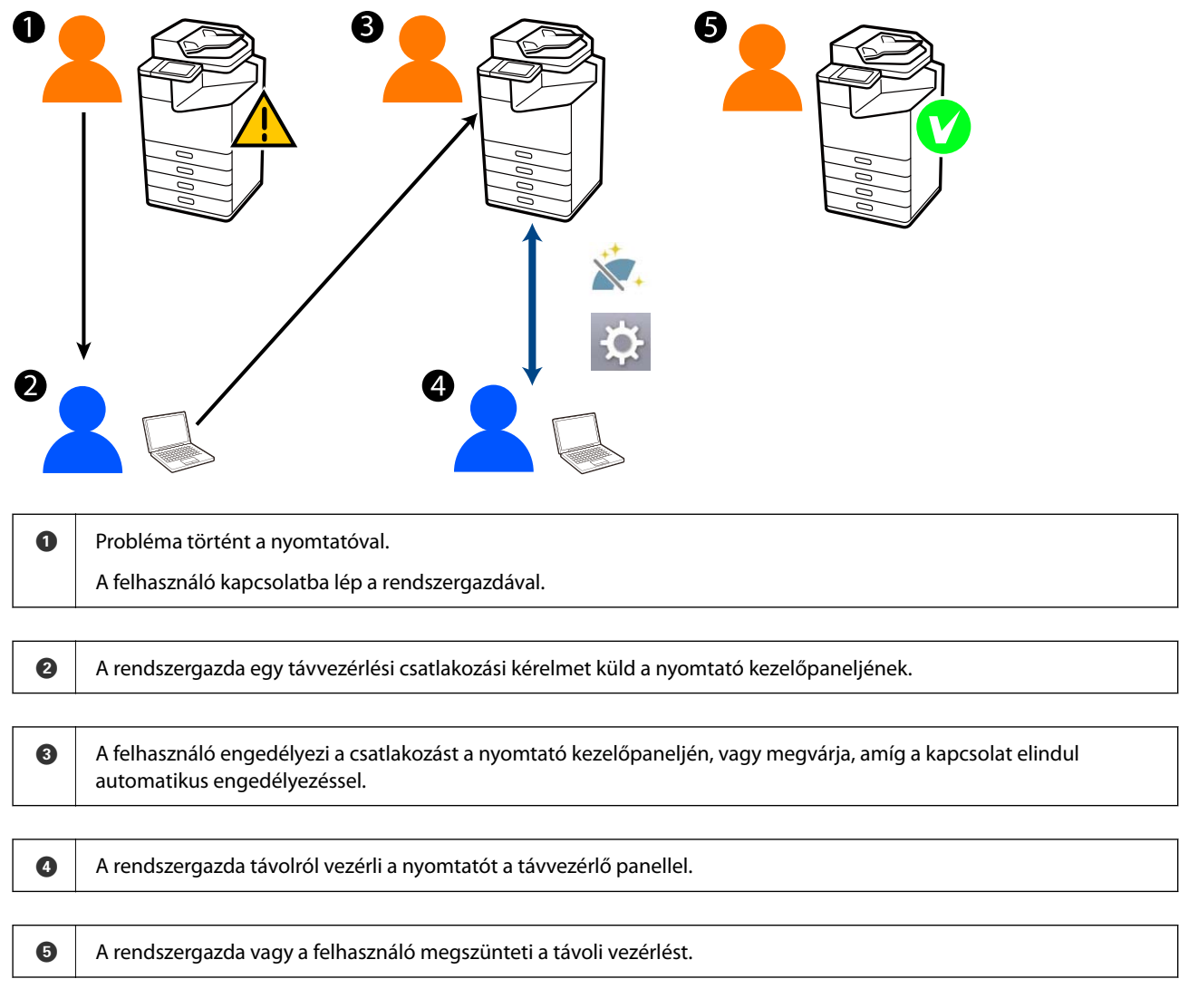

A távvezérlő panel a Web Config segítségével tudja távolról vezérelni a nyomtató kezelőpaneljét.

A céltartomány egy olyan helyi hálózaton belül van, aminek a segítségével Ön elindíthatja a Web Configot távolról vezérelheti a távvezérlő panelt támogató modelleket.

### Megjegyzés:

Bizonyos modellek interneten keresztüli távoli vezérléséhez telepítenie kell az Epson Remote Service szolgáltatást.

A távoli Web Configgal kapcsolatos információkért tekintse meg az Epson Remote Service Operation Guide című dokumentumát.

# A távvezérlő panel beállítása

# A távvezérlő panel engedélyezése

### Beállítások elvégzése a nyomtató kezelőpaneljén

Ha a Általános beállítások menüpontban lévő elemeket zárolta egy rendszergazda, akkor a műveletek elvégzéséhez jelentkezzen be rendszergazdaként.

- 1. A nyomtató paneljén válassza a **Beáll.** > **Általános beállítások** > **Rendszerfelügyelet** > **Távoli vezérlőpult** lehetőséget.
- 2. Válassza az Engedélyezés lehetőséget.

### Beállítások elvégzése a számítógépen

1. A(z) Web Config eléréséhez írja be a böngészőbe a nyomtató IP-címét.

Adja meg a nyomtató IP-címét egy olyan számítógépről, amely ugyanahhoz a hálózathoz csatlakozik, mint a nyomtató.

Az alábbi menüből ellenőrizheti a nyomtató IP-címét.

Beáll. > Általános beállítások > Hálózati beállítások > Hálózat állapota > Vezetékes hálózat/ Wi-Fi állapot

- 2. Rendszergazdaként való bejelentkezéshez adja meg a rendszergazdai jelszót.
- 3. Válassza ki a lehetőségeket az alábbi sorrendben.

Eszközkezelés > Távoli vezérlőpult > Beállítás

- 4. A Távoli vezérlőpult paramétert állítsa az Be lehetőségre.
- 5. Kattintson az **OK** gombra.

## A távvezérlő panel viselkedésének a beállítása

Ha már engedélyezte a távvezérlő panelt a számítógépéről, lépjen a 4. lépésre ebben a szakaszban.

1. A(z) Web Config eléréséhez írja be a böngészőbe a nyomtató IP-címét.

Adja meg a nyomtató IP-címét egy olyan számítógépről, amely ugyanahhoz a hálózathoz csatlakozik, mint a nyomtató.

Az alábbi menüből ellenőrizheti a nyomtató IP-címét.

### Beáll. > Általános beállítások > Hálózati beállítások > Hálózat állapota > Vezetékes hálózat/ Wi-Fi állapot

2. Rendszergazdaként való bejelentkezéshez adja meg a rendszergazdai jelszót.

- Válassza ki a lehetőségeket az alábbi sorrendben.
  Eszközkezelés > Távoli vezérlőpult > Beállítás
- 4. Állítsa be az egyes elemeket.

| PSON LM-CRORE                       | Administrator Log                                                                                                    |
|-------------------------------------|----------------------------------------------------------------------------------------------------|
| atus Print Scan/Copy                | Fax Storage Network Network Security Product Security Device Management Epson Open Platform                                                                                                    |
| Email Notification<br>Control Panel | Remote Control Panel > Setup                                                                                                    |
| Power Saving                        | Barry to Control Panel : Control Control Contr |
| Card Reader                         | Auto Revenuel 1 O Auto 2 Auto                                                                                                    |
| Sound                               | Auto Reserved Travelat (2, 200 seconds) : 120                                                                                                    |
| Stored Data                         | - Preside the West of Control of Control of  |
| Export and Import Setting Value     | Openane sun tre wan solen                                                                                                    |
| REsport                             | United Names Connection : Record Control Control Contr |
| Himport.                            | Not here a control of here and a control of here and a control of  |
| Farmware Update                     |                                                                                                    |
| Autonatic Fernware Opcare           |                                                                                                    |
| Information                         |                                                                                                    |
| Date and Time                       |                                                                                                    |
| +Display Format                     |                                                                                                    |
| +Oate and Time                      |                                                                                                    |
| +Time Difference                    |                                                                                                    |
| *Time Server                        |                                                                                                    |
| Clear Internal Memory Data          |                                                                                                    |
| Contacts Manager                    |                                                                                                    |
| Power                               |                                                                                                    |
| Restore Default Settings            |                                                                                                    |
| Edit Home                           |                                                                                                    |
| Advanced Features                   |                                                                                                    |
| Remote Control Panel                | OK .                                                                                                    |
| Setup                               |                                                                                                    |
| Execute                             |                                                                                                    |

#### Automatikus jóváhagyás

Ez akkor érhető el, ha a Távoli vezérlőpult paraméter Be lehetőségre van állítva.

Távoli karbantartási vagy hasonló célokra válassza az Be lehetőséget, hogy a rendszer automatikusan (anélkül, hogy engedélyt kapna a nyomtatótól) csatlakozzon egy megadott idő elteltével.

#### Automatikus jóváhagyás időtúllépése (0-300 másodperc)

Ha az **Automatikus jóváhagyás** paraméter az **Be** lehetőségre van állítva, állítsa be, hogy mennyi időnek kell eltelnie, mire a nyomtató kezelőpanelje átvált távoli vezérlésre.

#### Távoli kapcsolat bontása

Annak a beállítása, hogy a távoli kapcsolat megszakítható-e a nyomtató kezelőpaneljéről a távoli működtetés során.

#### Távoli képernyő elrejtése

Beállíthatja, hogy elrejthető legyen-e a távvezérlési képernyő a nyomtató kezelőpaneléről (például amikor a felhasználó bejelentkezik).

5. Kattintson az **OK** gombra.

# A távvezérlő panel elindítása

## A távoli vezérlés elindítása

A nyomtató rendszergazdája a tervezett karbantartás során (vagy ha egy felhasználó segítséget kér) kezdeményezheti a távoli vezérlést.

1. A(z) Web Config eléréséhez írja be a böngészőbe a nyomtató IP-címét.

Adja meg a nyomtató IP-címét egy olyan számítógépről, amely ugyanahhoz a hálózathoz csatlakozik, mint a nyomtató.

Az alábbi menüből ellenőrizheti a nyomtató IP-címét.

### Beáll. > Általános beállítások > Hálózati beállítások > Hálózat állapota > Vezetékes hálózat/ Wi-Fi állapot

- 2. Rendszergazdaként való bejelentkezéshez adja meg a rendszergazdai jelszót.
- 3. Válassza ki a lehetőségeket az alábbi sorrendben.

### Eszközkezelés > Távoli vezérlőpult > Végrehajtás

4. Ha távoli csatlakozási kérelmet szeretne küldeni a nyomtatónak, kattintson a **Start** gombra.

Ha a nyomtató közelében vannak felhasználók, kérje meg őket, hogy engedélyezzék a műveletet.

Ha a rendszer elutasítja a távoli kapcsolódást, mert a nyomtató használatban van, akkor várjon egy kicsit, majd próbálja újra.

#### Megjegyzés:

A következő műveleteket a felhasználónak a nyomtató előtt állva kell elvégeznie.

A nyomtató kezelőpanelén megjelenik egy képernyő, amin engedélyezhető a távoli vezérlés. Válassza az **Jóváhagyás** lehetőséget.

Ellenőrizze a távoli kapcsolódási utasításokat, és koppintson az OK elemre.

5. Vezérelje távolról a nyomtatót a távvezérlő panel segítségével.

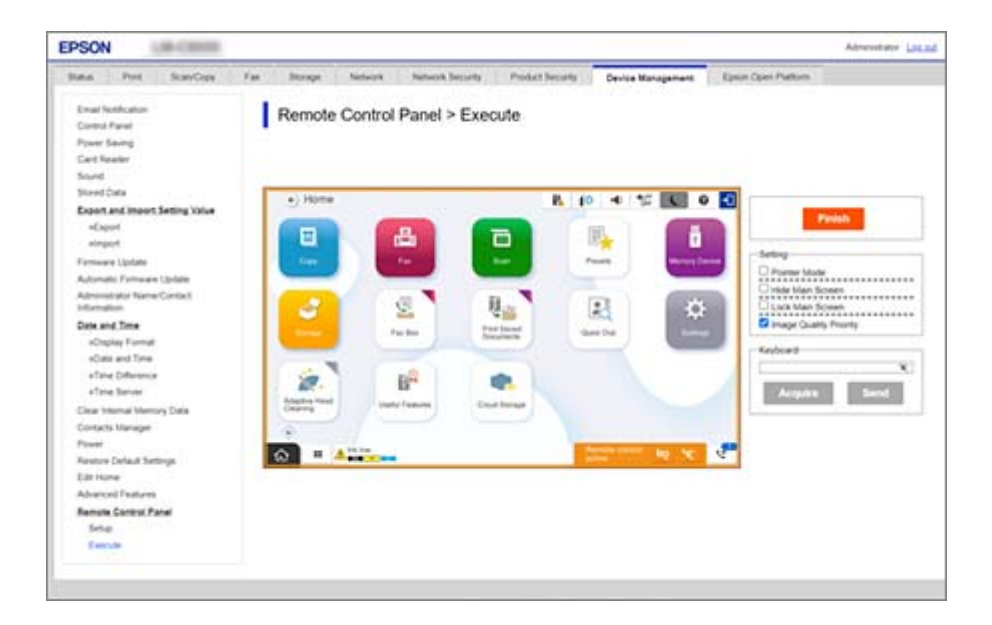

#### Megjegyzés:

A távoli vezérlés automatikusan megszűnik, ha Ön a Web Config alkalmazásban másik fülre vált és utána 30 másodperc eltelik, vagy ha bezárja a böngészőt a távvezérlő panel bezárása nélkül.

6. A távoli vezérlés befejezéséhez kattintson a Befejezés elemre.

## A távvezérlő panel használata

### Mutató mód

Akkor válassza ezt a lehetőséget, ha szeretné a felhasználóknak megtanítani a nyomtató használatát. A nyomtató képernyőjén egy bélyegzővel jelezheti azokat a területeket, amelyekre a felhasználóknak figyelniük kell, vagy a következőként használandó gombot.

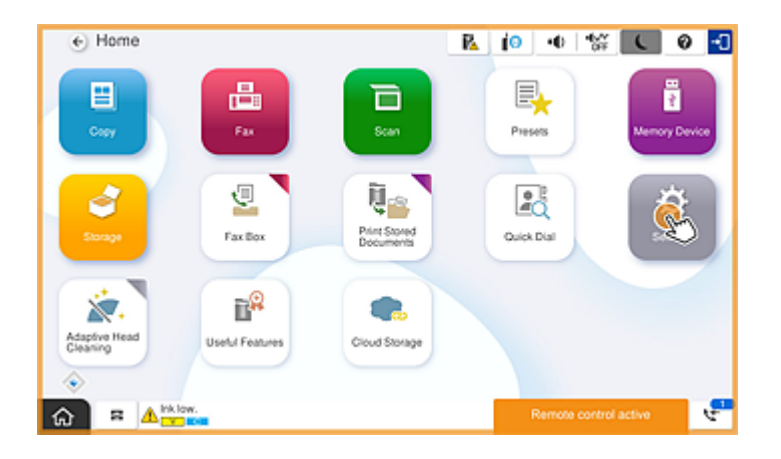

### A főképernyő elrejtése

Válassza ezt a lehetőséget, ha szeretné elrejteni a képernyőket, amiket a felhasználóknak nem szabad látniuk (például a rendszergazdai jelszó távoli bevitelére szolgáló képernyőt). Törölje ennek a négyzetnek a bejelölését, ha szeretné megszüntetni az elrejtést.

### A főképernyő zárolása

Ennek a lehetőségnek a kiválasztása esetén a nyomtató kezelőpanelén megjelenik egy üzenet, miszerint a rendszergazda letiltotta a panel műveleteit, így a felhasználók nem használhatják a nyomtató kezelőpanelét.

### Képminőség priorizálása

Ennek a lehetőségnek a kiválasztása esetén a nyomtató kezelőpanelén ugyanaz a kép jelenik meg, mint magán a nyomtatón.

Ha ez a lehetőség nincs bejelölve, a képminőség csökken és a képernyő-animációk letiltásra kerülnek, hogy a rendszer gyorsabban működhessen, és csökkenjen a hálózati terhelés.

### Billentyűzet

Bármely szövegbeviteli képernyőn kimásolhatja és beillesztheti a szöveget a számítógépéről a billentyűzet szövegmezőbe.

Ha a(z) Küldés gombra kattint, az Ön által beírt szöveg megjelenik a nyomtató képernyőjén.

Ha a(z) **Lekérés** gombra kattint, a nyomtató kezelőpanelén beírt szöveg megjelenik a távvezérlő panelen lévő szövegmezőben.

### Befejezés

Kattintson a(z) Befejezés gombra a távoli vezérlés befejezéséhez.

# A nyomtató kezelőpanelének a használata a távoli vezérlés során

### A távoli vezérlési képernyő elrejtése

Válassza a(z) Rehetőséget a nyomtató kezelőpanelén, ha szeretné elrejteni a távoli vezérlési képernyőt a nyomtatót távolról vezérlő Web Config alkalmazásban.

### A távoli vezérlés befejezése

Válassza a(z) lehetőséget a megerősítő üzenet megjelenítéséhez.

Ha szeretné befejezni a távoli vezérlést, válassza a(z) Igen lehetőséget.

# A nyomtató paneljének a megjelenítése a távoli vezérlés során

# A távoli vezérlés közben megjelenő képernyő

Ez a képernyő jelenik meg, amikor Ön távolról vezérli a nyomtatót a távvezérlő panel segítségével. A nyomtató kezelőpanelje körül megjelenő narancssárga keret jelzi, hogy folyamatban van egy távoli kapcsolat. A távvezérlési menü megjelenik a jobb alsó sarokban.

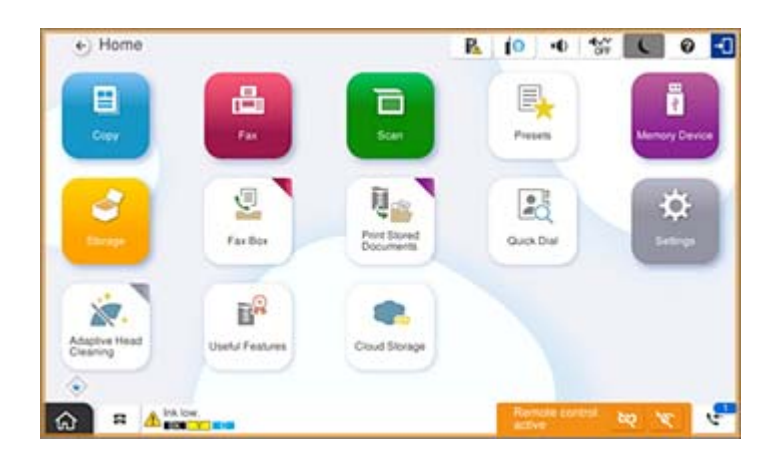

Ez a képernyő látható, amikor Ön úgy állítja be a Web Config alkalmazást, hogy a felhasználók ne tudják megszakítani a távoli kapcsolatot, sem pedig elrejteni a távoli képernyőt a nyomtató kezelőpaneljének a segítségével. A távvezérlési menü nem jelenik meg a jobb alsó sarokban.

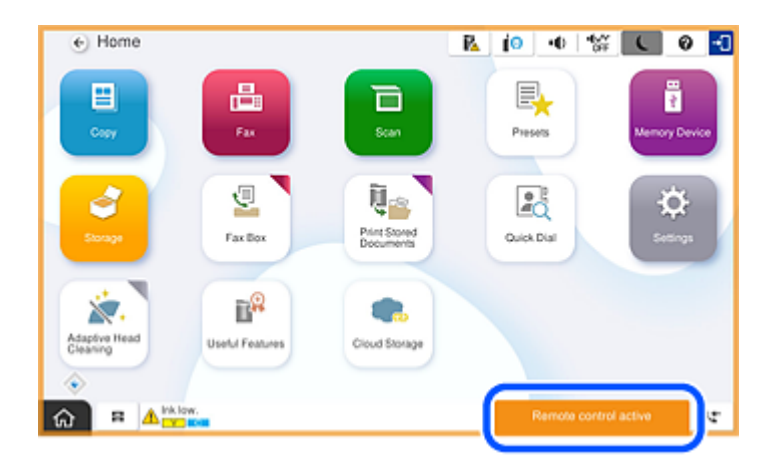

# A nyomtató paneljének az elrejtése esetén látható képernyő

Ez a képernyő látható, amikor a rendszergazda elrejti a nyomtató paneljét a távoli elérés során.

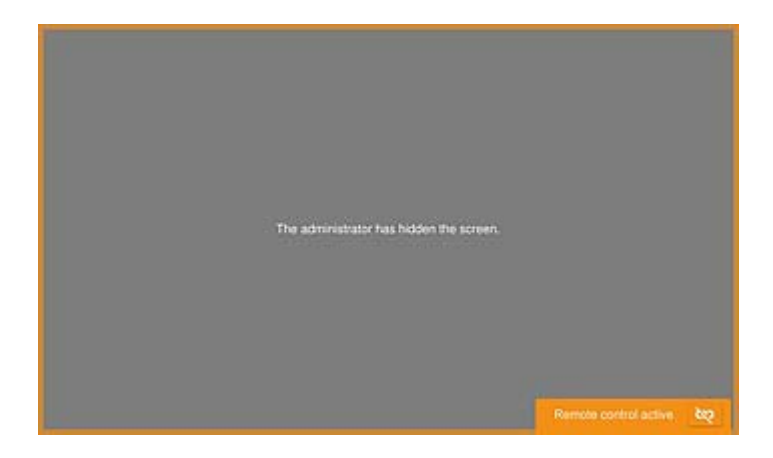

# Védjegyek

- Általános megjegyzés: az itt használt egyéb terméknevek kizárólag az azonosítás célját szolgálják, és előfordulhat, hogy tulajdonosaik védjeggyel védték azokat. Az Epson ezekkel a védjegyekkel kapcsolatban semmiféle jogra nem tart igényt.
- □ © 2024-2025 Seiko Epson Corporation